### How to transfer to an External Account

- Log into your online banking profile
- On the top navigation bar select "Transfers"
  ACCOUNTS ~ TRANSFERS ~ PAYMENTS ZELLE® CARDS MY FINANCES
- <u>A drop-down menu will appear select "External Transfers"</u>

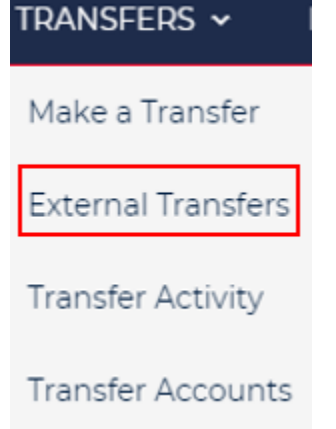

Click "Add a New Account"

### **External Transfers**

Transfer Funds Activity Preferences Help

#### Create Transfer

\* Indicates required field

| From*               |   |
|---------------------|---|
| Select From Account | ~ |
| То*                 |   |
| Select To Account   | ~ |
|                     |   |

Add a New Account

• In the "Add Account" window, enter the external account information and select "Add." You will then be prompted to verify the external account. *\*Some financial institutions will allow instant verification. If not, micro-deposits will be sent\** 

| Add External Account                         |                                |  |  |
|----------------------------------------------|--------------------------------|--|--|
| You must be an owner or co-signer transfers. | r on the account to use it for |  |  |
| Account Type *                               |                                |  |  |
| Please Select                                | ~                              |  |  |
| Account Nickname (Optional)                  |                                |  |  |
|                                              |                                |  |  |
|                                              | ak                             |  |  |
| FOR                                          | Check                          |  |  |
| I: 123456789 I: 1234567890"                  |                                |  |  |
| $\downarrow$                                 | $\checkmark$                   |  |  |
| Routing Number Account Number                |                                |  |  |
| Routing Number *                             | Account Number *               |  |  |
| Enter bank's routing numbe                   | Enter bank's account numbe     |  |  |
|                                              | Re-enter Account Number *      |  |  |
|                                              | Re-enter bank's account nur    |  |  |
|                                              |                                |  |  |
| Cancel Next                                  |                                |  |  |

| Add Ext                                     | ernal Account                                                                                                    | ×                                                                                                    |     |
|---------------------------------------------|----------------------------------------------------------------------------------------------------|----------------------------------------------------------------------------------------------------|-----|
| Enter your<br>account.                      | external bank account login information so we can verify you or                                                                                                    | wn the                                                                                                    |     |
| ldaho Cer                                   | ntral Credit Union                                                                                                    |                                                                                                    |     |
| •                                           | Safely log into your online banking so your account can be ve<br>use. Your credentials are sent to your bank using the highest<br>standards and are never read or saved. | erified for<br>encryption                                                                                                    |     |
| Enter y                                     | rour Username                                                                                                    |                                                                                                    |     |
| Idaho                                       | Central Credit Union Enter your Username                                                                                                    |                                                                                                    |     |
| Passwe                                      | ord                                                                                                    |                                                                                                    |     |
| Idaho                                       | Central Credit Union Password                                                                                                    |                                                                                                    |     |
|                                             |                                                                                                    |                                                                                                    |     |
| lf you don<br><u>Verify</u> you<br>account. | 't want to verify your account instantly, you can <u>Manually</u><br>r account in 1 to 3 days with small deposits posted to the                                          | A user can click here<br>bypass entering the<br>username and<br>password. This will<br>prompt verification v<br>micro-deposits. | ito |

- Micro-deposits are ready to be validated after 2-3 business days. To Validate the deposits, select "Preferences" and you will see the account you will need to validate.
- Click "Verify" My Other Accounts

| Account                                     | Nickname    | Status |
|---------------------------------------------|-------------|--------|
| Idaho Central Credit Union, Checking, XXXXX | ICCU Saving | Verify |

### Verify Your External Account

| 1 | Log in to your <b>Idaho Central Credit Union</b> ,<br><b>Checking, XXXXX9329</b> and check your activity. |
|---|----------------------------------------------------------------------------------------------------|
| 2 | Look for two small deposits (less than \$1) from D.L.<br>Evans Bank.                                      |
| 3 | Enter the deposit amounts below to verify your account.                                                   |
|   |                                                                                                    |
|   | <b>Deposit 1</b><br>\$ 0                                                                                  |
|   | Deposit 2                                                                                                 |
|   | \$ 0.                                                                                                    |
|   | Verify                                                                                                    |
|   |                                                                                                    |
|   |                                                                                                    |
|   |                                                                                                    |

| Account Verified                                                |
|-----------------------------------------------------------------|
| Your Idaho Central Credit Union account is ready for transfers. |
| Done                                                            |

• Once the external account is confirmed, a transfer can be scheduled

| From*                                                   |                                       |
|---------------------------------------------------------|---------------------------------------|
| PERSONAL -PREMIER CHECKING, XXXX50 \$853.81             | ~                                     |
| To*                                                     |                                       |
| Idaho Central Credit Union, ICCU Saving, XXXXX93        | ~                                     |
|                                                         | Add a New Account                     |
| Amount (\$)*                                            |                                       |
| View limits                                             |                                       |
| Send*                                                   |                                       |
| 12/12/2024                                              |                                       |
| Frequency*                                              |                                       |
| One-time transfer                                       | ~                                     |
| Delivery Fees and delivery info                         |                                       |
| 12/17/2024 (Standard) - free                            |                                       |
| Memo to self (optional)                                 |                                       |
|                                                         |                                       |
| (50 characters remaining)                               |                                       |
| Transfer Disclaimer                                     |                                       |
|                                                         |                                       |
| Review                                                  |                                       |
| Confirm the navment to conc                             | 4                                     |
| Transfer Funds Activity Preferences H                   | lelp                                  |
|                                                         | F                                     |
| Review Transfer                                         |                                       |
|                                                         | 3.81                                  |
| To Idaho Central Credit Union, ICCU Saving, XXXXX93     |                                       |
| Send 12/12/2024                                         |                                       |
| Deliver 12/17/2024                                      |                                       |
| Speed Standard                                          |                                       |
| Memo                                                    |                                       |
| Transfer Amount \$38.00                                 |                                       |
| Fees Free                                               |                                       |
| <b>Fotal \$</b> 38.00                                   |                                       |
| By confirming, I authorize this transfer. Transfers sch | eduled to be processed today cannot b |
| canceled.                                               |                                       |
| Cancel Edit Confirm                                     |                                       |
|                                                         |                                       |

•